### EVERNOTEリンクペン「NOTEMARK」

### 取り扱いマニュアル

Version1.0. c

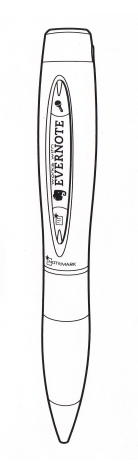

保証期間:6ヶ月

※納品書・レシート等が保証書の代わりとなります。

### ● 充電をする

1.下図のように本体のペン先側を反時計回しに回して外し、USBコネク タをPCなどのUSBポートへ挿し込みます。

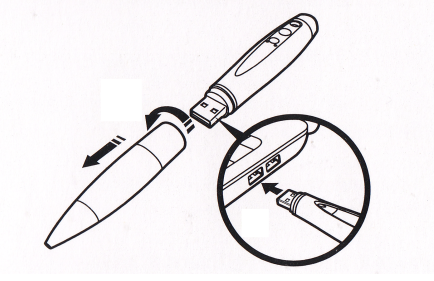

2.オレンジLEDが点滅し、充電が開始されます。 充電が完了すると、ブルーLEDが点灯します。 ※約2時間で満充電になります。

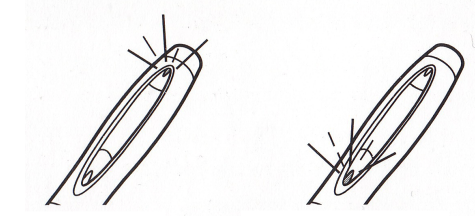

充電中:オレンジ LED が点滅

充電完了:ブルー LED が点灯

### サポートのご案内

記載内容に不備がある場合、新しいマニュアルを公開してい る場合がございます。ダウンロードページをご確認ください。 http://www.thanko.jp/support/download.html

お買い上げいただいた商品の調子が悪い、壊れたと思われる 症状が発生した場合は、Q&Aページをご確認ください。 http://www.thanko.jp/support/ga.html

改善が見られない場合は、まずはメールにてお問い合わせく ださい。

#### メールでのお問い合わせ

お客様のお名前、商品名、ご利用のOS(Vista,7)、お問い合 わせ内容を記載し、下記アドレスまでご連絡下さい。 support@thanko.jp

#### 修理のご案内

動作しない、お買い上げ時から問題が発生しているなどの場 合は、ご連絡不要にて対応をさせていただきます。下記ペー ジをご確認いただき、商品の送付を御願いします。

http://www.thanko.ip/support/repair.html

#### サンコーカスタマーサポート T101-0021 東京都千代田区外神田3-14-8 新末広ビル3F (月~金10:00-12:00、13:00-18:00 祝日を除く) TEL:03-5297-7143 FAX:03-5297-7144

### ● 静止画撮影をする (撮影ボタンを使用)

1.下図のように電源スイッチをONにします。→約5秒でブルーLEDが 点灯(使用可能状態)します。

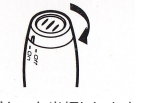

2.撮影ボタンを半押しします。 →本体がピピッと鳴り、レーザーフレームが出ます。 ※撮影したい場所に対して、本体を垂直に動かすとフレームの範囲を調 整できます。近づける→小さくなる / 遠ざける→大きくなる

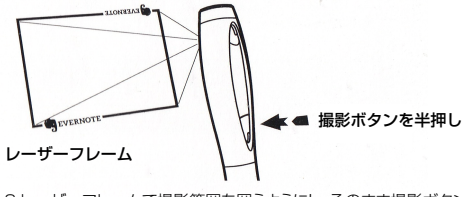

3.レーザーフレームで撮影範囲を囲うようにし、そのまま撮影ボタンを 全押し(押し込むように)します。 →約2秒後に本体がピーと鳴り、撮影が完了します。

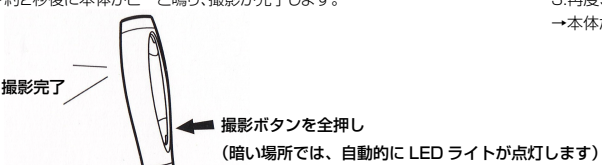

### ● 仕様

| サイズ        | 幅20×高さ155 (mm)、52g           |
|------------|------------------------------|
| パッケージサイズ   | 幅115×奥行き210×高さ28 (mm) 、137g  |
| 電源         | USBより本体内蔵バッテリーへ給電・充電         |
| インターフェース   | USB2.0                       |
| 対応OS       | Windows7、Vista、XP / Mac OSX  |
| 付属品        | 本体、専用ケース、日本語製品マニュアル          |
| バッテリー      | リチウムイオンバッテリー                 |
| 充電時間       | 約2時間(※環境により異なります)            |
| 連続使用時間     | 音声:約2時間(※使用環境により異なります)       |
| デジタルフォーマット | 画像:JPEG / 音声:WAV             |
| 画像解像度      | QXGA (2048x1536ピクセル)         |
| 内蔵メモリ      | 0.9GB                        |
| 記憶容量       | 画像:約1000枚 / 音声:1分の長さ1000ファイル |

# [ ] [1] 🚹 電源スイッチ 뎡 マイク 2 レーザーフレーム 「オイスボタン[<sup>3</sup>] 🔽 撮影ボタン [1]] 🔁 カメラレンズ 🙆 LED ライト (3) ペン

#### ● 音声録音をする(ボイスボタンを使用) ● 撮影・録画したファイルをPCで参照する

● 各部名称

1.下図のように本体のペン先側を反時計回しに回して外し、USBコネク タをPCなどのUSBポートへ挿し込みます。

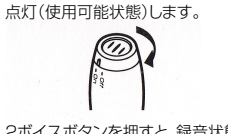

2ボイスボタンを押すと、録音状態になります。 →本体がピッと鳴り、オレンジLEDが点滅します。

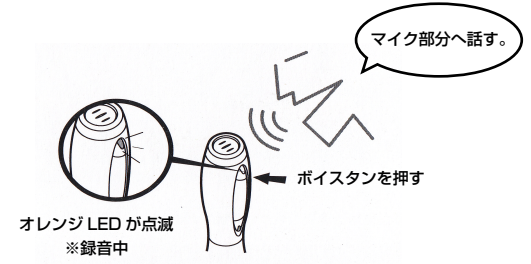

1.下図のように電源スイッチをONにします。→約5秒でブルーLEDが

3.再度、ボイスボタンを押すと、録音終了になります。 →本体がピーと鳴り、オレンジLEDが消灯します。

2下記フォルダ内に撮影・録音したファイルが保存されています。 「コンピュータ▶NOTEMARK: ▶DCIM▶100NOTES | ※音声ファイルはダブルクリックすると再生されます。

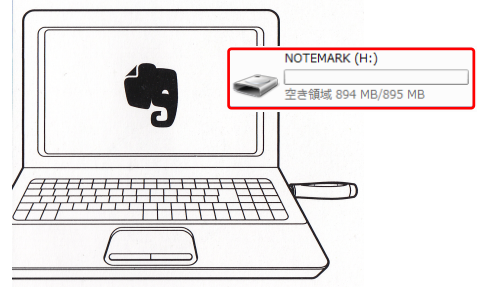

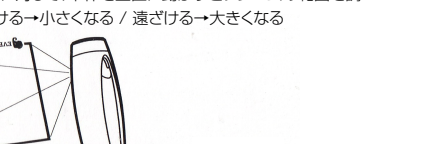

### ● 本体の時計(タイムスタンプ)を設定する

本製品はUSB接続した時に、自動でPC内の時計と同期します。 もし、自動設定されなかった場合には以下の手順で設定します。

1.本体をPCとUSB接続した状態で、下記の場所にある 「SYNC-TIME」ファイルをダブルクリックします。 「コンピュータ▶NOTEMARK:」

### 3 DCIM SYNC-TIME date 出現する ダブルクリック

2.同フォルダ内に「date」ファイルが出るので、そのテキストファイルを 開き、下記の表記例を参考に年月日・時間を入れて上書き保存します。

# 🦳 date - メモ帳 ファイル(E) 編集(E) 書式(Q) 表示(V) ヘルプ(H) 2012/05/28 年/月/日 時:分

## ※全て半角数字・記号

### ● Evernoteを同期する

Evernoteから本体のデータを同期します。

1.本体をPCに接続した状態で、Evernoteの「同期」ボタンを押します。 2.本体のデータがEvernote画面に表示されます。

|   | - Evernote                                                          |                                 |
|---|---------------------------------------------------------------------|---------------------------------|
| * | -マット ツール ヘルプ 🗲 🔶 🔘 同期 🔮 トラ:                                         | >0 🛛                            |
| Ť | タグマ Web クリップ モバイル ファイル                                              | <u></u>                         |
|   | 作成日による並び替え▼ ● ▼ 検索                                                  | 9 S<br>Everno                   |
| 1 | NOTE0008.WAV<br>2012/05/28<br>NOTE0008.WAV, 58.6KB<br>本体内のデータが表示される | www.eve<br>MS Minch             |
|   | NOTE0007.WAV<br>2012/05/28<br>NOTE0007.WAV, 53.3KB                  | Even<br>Evernot                 |
|   | NOTE0006.JPG<br>2012/05/28<br>NOTE0006.JPG, 511KB                   | いくつか<br>・ "神<br>・ 神<br>・ お<br>振 |
|   | NOTE0005.WAV<br>2012/05/28<br>NOTE0005.WAV, 156KB                   | な<br>記憶を <sup>り</sup><br>・お     |
|   | NOTE0004.WAV<br>2012/05/28<br>NOTE0004.WAV, 55.1KB                  | ・E1<br>・型<br>・デ                 |

### ● 本体をリセット(再起動)する

本体が正常に動作しなくなった場合には、以下の手順で本体をリセット (再起動)してください。

1.リセットボタンを針金などの先の細いもので、カチッと音がするまで押 し込んで下さい。

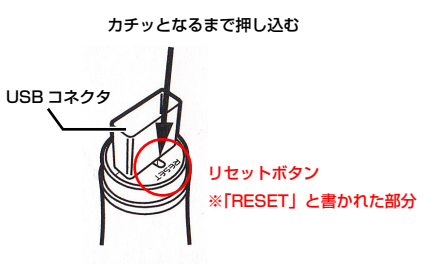

### ● Evernoteをインストールする

PCにEvernoteがインストールされてない場合には、以下のWEBサイ トからダウンロードします。

http://evernote.com/intl/jp/download/

※本体をPCと接続した状態で、「コンピュータ▶CDドライブ: Evernote」にある「Evernote[Download]」をダブルクリックしても、 ダウンロードページへ飛ぶことができます。

### ● Evernoteにサインインする

Fvernoteにサインインする場合には、以下のWFBページからサインイ ンを行います。

https://www.evernote.com/Login.action?targetUrl=%2FHo me.action

※本体をPCと接続した状態で、「コンピュータ▶CDドライブ: Evernote」にある「sign-in [Web-Base]」をダブルクリックしても、サ インインページへ飛ぶことができます。

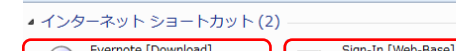

|   | ダウンロードページへの                | サインインページへの                |
|---|----------------------------|---------------------------|
| l | インターネット ショートカット<br>254 バイト | インターネット ショートカッ<br>205 バイト |

● Evernoteで本体データをインポートする Evernoteから本体のデータをインポートします。

1.Evernote画面から「ツール▶インポートフォルダ」を選択します。

| ש– | ı٢             | ヘルプ     | $\langle \leftrightarrow \rangle$ | ② 同期 |    |  |
|----|----------------|---------|-----------------------------------|------|----|--|
|    |                | 朝(S)    |                                   | F9   | 4  |  |
|    | <b></b> #:     | プション(0) | )                                 |      | E  |  |
|    | クリップの設定(C)     |         |                                   |      |    |  |
|    | アカウント情報(A)     |         |                                   |      |    |  |
|    | 1              | ンポートファ  | オルダ(I)                            |      | τi |  |
|    | <del>.</del> ۳ | ールバーをフ  | カスタマイズ(T).                        |      | Ľ  |  |
|    | <del>.</del>   | インアウト(  | 0)                                |      | 27 |  |

### ● Evernoteで本体データをインポートする

2.「インポートフォルダ」ウインドウで、「追加」ボタンを押し、「フォルダー の参照」ウインドウを開きます。

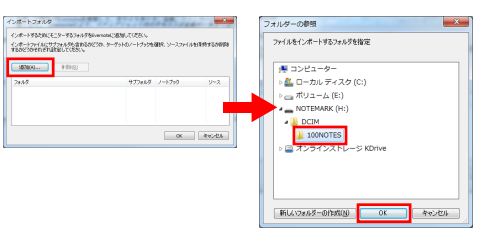

3.「フォルダーの参照」ウインドウで、「コンピュータ▶NOTEMARK:▶ DCIM▶100NOTES」を選択し、「OK」ボタンを押します。

4.「インポートフォルダ Iウインドウに、「: ¥DCIM¥100NOTES Iが表 示されたら、「OK」ボタンを押して設定完了です。

| パートフォルダ                                                                                                    | 1.1.4  | and inter | ×     |  |  |  |  |
|----------------------------------------------------------------------------------------------------|--------|-----------|-------|--|--|--|--|
| ンボートするためにモニターするフォルダをEvennetに活動ロレてください。<br>ンボートライムにサブラルガを含めるみどうか、ターゲットのノートブラクを選択、ソースファイルを保持するが有限す<br>るかどうかそれぞれ後定してください。 |        |           |       |  |  |  |  |
| 这to(a) 存存((a)                                                                                                    |        |           |       |  |  |  |  |
| 7#165                                                                                                    | サブフォルダ | ノートプック    | ソース   |  |  |  |  |
| H:WDCIMW100NOTES                                                                                                    | 11012  | @/        | 保持    |  |  |  |  |
| 表示されたら「OK」                                                                                                    |        |           |       |  |  |  |  |
|                                                                                                    |        | ок        | キャンセル |  |  |  |  |